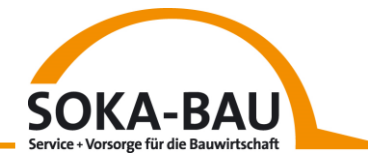

# Mode d'emploi rapide pour le Système de déclaration électronique du régime de détachement de travailleurs (EMAEV)

1. Adresse d'internet <u>https://secure.soka-bau.de/onlinedienste\_inter/</u>

ou par SOKA-BAU-online LOGIN FÜR INTERNATIONALE ARBEITGEBER

2. L'inscription

Entrez votre nom d'utilisateur et mot de passe:

| SOKA-BAU Service + Vor<br>für die Bauw                                                 | Sorge Domaine de la connexion SOKA-BAU                                                                                                    |                                        |                                                                                               |                            |
|----------------------------------------------------------------------------------------|----------------------------------------------------------------------------------------------------|----------------------------------------|-----------------------------------------------------------------------------------------------|----------------------------|
| SECURESERVER VIA SSI                                                                   |                                                                                                    | non connecté                           | Sprache/Language/Langue                                                                       | français 🗸                 |
| Utilisateur<br>enregistré                                                              | Connexion dans le champ de sécurité de SOKA-BAU                                                                                                    |                                        |                                                                                               |                            |
| <u>Connexion</u> «<br><u>Demander un</u><br>nouveau mot de passe                       | Seuls les utilisateurs enregistrés peuvent se connecter online. Vous avez besoin pour<br>cela du nom d´utilisateur et du mot de passe que vous avez reçus de SOKA-BAU.                                                                                                    |                                        |                                                                                               | Lotte                      |
| Accès général                                                                          | Si vous ne possédez encore d'aucune autorisation d'accès, vous pouvez remplir la<br>demande d'autorisation.                                                                                                    |                                        |                                                                                               | angu set                   |
| <u>Bienvenue</u>                                                                       |                                                                                                    |                                        |                                                                                               |                            |
| Infos + Services Proctection des données Demandes d'autorisation Contacts              | Nom d'utilisateur                                                                                                    | Vous avez re<br>- Nom d'u<br>Mot de pa | çu tous les identifiants<br>poste:<br>tilisateur (07700xxxx)<br>asse pour <b>l'inscriptio</b> | s par<br>ĸ) et<br><b>n</b> |
| <u>Aide pour la</u><br><u>connexion</u><br><u>Aide lors de</u><br>problèmes techniques | Connecter Vider les champs Aide                                                                                                    | Mot de p<br>l'envoi de la              | basse de transaction p<br>a déclaration mensu                                                 | oour<br>Ielle              |
| Version: 6.6.0                                                                         | Indication sur la sécurité<br>Pour garantir une sécurité maximale, il est indispensable que vous vous<br>déconnectiez de la base de données après l'achèvement de toutes les actions.<br>Ne laisez jamais votre ordinateur sans surveillance pendant une session en<br>cours . Ne transmettez pas le mot de passe à un tiers. |                                        |                                                                                               | ]                          |

## 3. Changer mot de passe

Vous devez changer le mot de passe après votre première connexion:

#### Changer mot de passe

Sur cette page vous pouvez changer à tout moment votre mot de passe. Tout particulièrement après avoir reçu de SOKA-BAU un nouveau mot de passe (pour la première utilisation du système ou si vous avez oublié votre mot de passe), vous devriez utiliser cette possibilité. Le mot de passe sera transmis par une liaison d'Internet sûre et classé chiffré dans la base de données, de telle sorte que la prise de connaissance par un tiers est exclue.

| Nom d´utilisateur    | ; | 0770040000 |  |
|----------------------|---|------------|--|
| ancien mot de passe  | : |            |  |
| nouveau mot de passe | : |            |  |
| nouveau mot de passe | : |            |  |
|                      |   |            |  |

Avez-vous bloqués? Ou avez-vous oubliés votre mot de passe? Puis adressez-vous à votre chargé de clientèle ou avec un e'mail à <u>aev@soka-bau.de</u>. Avec plaisir on va vous débloquer ou on va vous donner un nouveau mot de passe.

#### 🚺 Indication sur la sécurité

Choisissez un mot de passe d'au moins 7 signes qui comprend au moins une lettre et un chiffre. Pour votre propre sécurité, évitez d'utiliser les prénoms de partenaire ou d'enfant, le mot motdepasse et similaires. Protégez votre nouveau de passe contre toute connaissance non autorisée. Ne transmettez pas le mot de passe à un tiers!

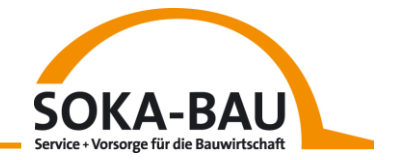

# 4. Déclaration mensuelle – Ouvrir le masque

Avec l'onglet "Déclaration mensuelle" vous ouvrez une vue d'ensemble des mois. Choisissez un mois souhaité et cliquez sur Déclaration mensuelle. Si vous souhaitez de faire une correcture, cliquez sur Déclaration de correction.

**Note:** Vous pouvez seulement faire une correcture si vous avez saisi une déclaration mensuelle avant.

| SOK                | A-BAU<br>SECURESERV<br>Déclaration<br>mensuelle<br>élection du mois «<br><u>Déclaration</u>                                                                                                    | Vorsoge<br>auwirtschaft Généralités D<br>ER VIA SSL RZN 07700400<br>Veuillez choisir le mois pour<br>Employeur<br>Numéro de L'employeur                                                                                                    | éclaration mens<br>00: Test Lindev<br>lequel vous voule;<br>0770040000                                                                                                    | e saisir ou corriger une déclarati | SOKA-BAU<br>on mensuelle.                                                                                              | connecté depuis: 05.02.2020 10:04:02 |
|--------------------|----------------------------------------------------------------------------------------------------|----------------------------------------------------------------------------------------------------|----------------------------------------------------------------------------------------------------|------------------------------------|----------------------------------------------------------------------------------------------------|--------------------------------------|
| gasse<br>Le<br>Man | Déclaration de<br>correction<br>Concer mot de<br>e de transaction<br>DECONNECTER<br>Aide<br>Condition<br>d'utilieation<br>d'utilieation<br>dications sur la<br>protection des<br>données<br>d'onnées<br>d'on | Mois à déclarer<br>- 2020<br>- 2019<br>- 2019<br>- 201 | claration mensuelle<br>claration mensuelle<br>claration mensuelle<br>claration mensuelle<br>claration mensuelle<br>claration mensuelle<br>claration mensuelle<br>claration mensuelle<br>claration mensuelle<br>claration mensuelle<br>claration mensuelle | Déclaration de correction          | Tableau sur les salariés 1.2020<br>Salarié ♦ Date de naissance ♦ Salaire brut congés payés<br>aucune entrée disponible | Nr •                                 |
|                    | Vous<br>instruc<br>dans                                                                                                    | trouvez une<br>tion détaillée<br>le manuel                                                                                                    |                                                                                                    |                                    |                                                                                                    |                                      |

Tous les salariés qui vous avez déclarés à la douane ce mois-ci (déclaration mensuelle selon loi allemande sur le détachement des travailleurs), sont déjà à la vue d'ensemble des mois: Continuez avec un clic sur "Continuer avec…".

| Déclaration<br>mensuelle       | Veuillez saisir les valeurs du mois pour vos salariés<br>Avec «Continuer» vous enregistrez vos entrées et p                                                                                                    | 3.<br>passez à l´autre salarié.    |                                              |  |  |
|--------------------------------|----------------------------------------------------------------------------------------------------|------------------------------------|----------------------------------------------|--|--|
| lection du mois                | Déclaration mensuelle                                                                                                    |                                    |                                              |  |  |
| Déclaration «<br>mensuelle     | 0770040000 Test EMAEV                                                                                                    | AT                                 | 1.2020 EUR                                   |  |  |
| Déclaration de                 | (1) N° d´employeur Nom                                                                                                    | (2) Code d'Etat                    | (3) Mois de décompte (4) Monnaie             |  |  |
| correction                     | Vue d'ensemble Bilan des cotisations / Tran                                                                                                    | smettre les données                |                                              |  |  |
| anger mot de<br>de transaction | OK? ♦ Salarié ♦                                                                                                    | Date de naissance 🕈 Salaire brut 🛛 | demnité de<br>ngés payés AN-Nr ♦             |  |  |
| Gestion                        | 🕅 🕅 🗖 ATestname, ATestVorname                                                                                                    |                                    | 50828519                                     |  |  |
| CONNECTER                      | 🕅 🕅 🗖 BTestname, BTestVorname                                                                                                    |                                    | 50828520                                     |  |  |
|                                | CTestname, CTestVorname                                                                                                    |                                    |                                              |  |  |
| Aide                           | Image: Director and Director and D |                                    | Un de vos salariés vous manque à la vue      |  |  |
| Condition<br>d'utilisation     | Image: Stream and the stream and the stream |                                    | d'ensemble des mois? Insérez-le vous mê      |  |  |
| ations sur la                  | 🖹 🕅 🛛 FTestname, FTestVorname                                                                                                    |                                    | (voir 7. Données de base).                   |  |  |
| données                        | 🕅 🕅 🗖 GTestname, GestVorname                                                                                                    |                                    | ll v a des salariés doubles? S'il vous plaît |  |  |
| d´utilisation<br>en allemand   | HTestname, HestVorname                                                                                                    |                                    | adressez-vous à votre chargé de clientèle    |  |  |
|                                | ITestname, ITestVorname                                                                                                    |                                    | avant de saisir la déclaration mensuelle.    |  |  |
| EV 4.0.1<br>6                  | D ITestname, JTestVorname                                                                                                    |                                    |                                              |  |  |
| -                              |                                                                                                    |                                    |                                              |  |  |

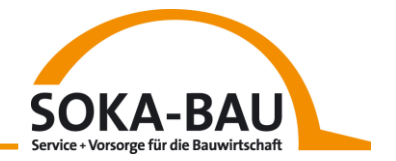

## 5. Déclaration mensuelle – Entrer des données

Maintenant vous pouvez entrer la déclaration mensuelle du premier salarié dans la liste. Tous les champs obligatoirs sont marqués en rouge. Vous pouvez quitter à tout moment l'application sans transmettre les données. Vos données seront enregistrées automatiquement et ne se perdent pas:

| SECURESERVI                            | ER via SSL RZN 0770040000: Test EMAEV                                                                                                    | connecté |
|----------------------------------------|----------------------------------------------------------------------------------------------------|----------|
| Déclaration<br>mensuelle               | Veuillez saisir les valeurs du mois pour vos salariés.<br>Avec «Continuer» vous enregistrez vos entrées et passez à l'autre salarié.                                                                                                    |          |
| Sélection du mois                      | Déclaration mensuelle                                                                                                    |          |
| Déclaration «                          | 0770040000 Test EMAEV AT 1.2020 EUR                                                                                                    |          |
| Déclaration de                         | (1) N° d'employeur Nom (2) Code d'Etat (3) Mois de décompte (4) Monnaie                                                                                                    |          |
| correction                             | Vue d´ensemble         Déclaration mensuelle         Bilan des cotisations / Transmettre les données                                                                                                    |          |
| Changer mot de<br>passe de transaction | Données relatives aux salariés OK?   Salarié  Date de naissance  Salaire brut  Indemnité de  Constance  OK?  Salarié  Date de naissance  Salaire brut  Indemnité de  Constance  Salaire brut  Indemnité de  Salaire brut  Indemnité de  Salaire brut  Salaire brut  Salaire  Salaire brut  Salaire brut  Salaire  Salaire brut  Salaire  Salaire | N-Nr 🗢   |
| Castian                                | 15) Numéro du (6) Date de (7) a quitté l'entreprise                                                                                                    | 0828519  |
| Gestion                                | salarié naissance le NM Restance Rest/uname                                                                                                    | 0828520  |
| DECONNECTER                            | Areshame Contention Contention Contentico Contentico Contentico Contentico Contentico Contentico Co | 0020520  |
| Aide                                   | (a) Nom                                                                                                    | 0020521  |
| Condition                              | (9) Desthame, Diestvorname Si                                                                                                    | 0828522  |
| d'utilisation<br>Indications ous la    | V V V ETestname, ETestVorname 5                                                                                                    | 0828523  |
| protection des                         | Exemple de commentares                                                                                                    | 0828524  |
| données<br>Manuel d'utilization        | Commentaire 51                                                                                                    | 0828525  |
| en allemand                            | Image: Solution of the second second secon                        | 0828526  |
|                                        | Déclaration a barrer                                                                                                    | 0828527  |
| EM-AEV 4.0.1<br>Build 596              | Données sur l'emploi et sur le congé en Janvier 2020 🚺 🔯 🗖 JTestname, JTestVorname Si                                                                                                    | 0828528  |
|                                        | de à (18) Total des salaires bruts assujettis à la cotisation 0,00 EUR                                                                                                    |          |
|                                        | soumises au paiement 15,4% Taux de cotisation                                                                                                    |          |
|                                        | (10) Empirior (13) Conge (19) Cotisation à payer 0,00 EUR                                                                                                    |          |
|                                        | (10b) Heures d'absence de la consection des indemnites de consection de la consection de la |          |
|                                        |                                                                                                    |          |
|                                        | (11) Jours de congé non payés                                                                                                    |          |
|                                        | (12) autres                                                                                                    |          |
|                                        | jours sans salaire                                                                                                    |          |
|                                        |                                                                                                    |          |
|                                        | (10) autres (13) autres                                                                                                    |          |
|                                        | (13) jours de congé (14) Indemnité (15) Salaire brut assujetti                                                                                                    |          |
|                                        | octroyés payés de congé octroyée à la cotisation y compris                                                                                                    |          |
|                                        |                                                                                                    |          |
|                                        | Afficher/Masouer le tableau sur les salariés                                                                                                    |          |
|                                        |                                                                                                    |          |
|                                        |                                                                                                    |          |
|                                        | G Salarié: 1 de 10 💭 🚱 🙎 🍚                                                                                                    |          |
|                                        | Retour à Vue d'ensemble Vérifier les entrées Continuer avec BTestname, BTestVorname Déclarer un nouveau salarié Aperç                                                                                                    | ju       |

Détachez-vous vos salariés avec interruptions? Puis vous pouvez saisir plusieurs périodes sous "(10) autres".

Votre salarié n'est pas détaché ou n'est pas un salarié manuel? Cochez "Déclaration à barrer" et indiquez la raison.

Coisissez la raison dans le champ de saisie "Example de commentaires" ou entrez votre propre texte dans le champ de saisie "Commentaire".

Après avoir entrée les données pour vos salariés, cliquez sur "Vérifier les entrées". Si les données que vous avez saisi ne sont pas plausibles, vous recevrez une note.

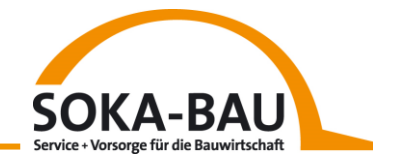

# 6. Déclaration de correction

Voulez-vous corriger une déclaration mensuelle? Cliquez sur "Déclaration de

correction" et choisissez le salarié ou les salariés sur le symbol 12. Mettez une coche à "Correction". Puis vous pouvez entrer votre modification.

| SECURESERVE                            | ER VIA <b>SSL RZN 0770</b>                          | 040000: Test EMAE                               |                                                                   |                                                                            |                          |           |             |              |                              |          |
|----------------------------------------|-----------------------------------------------------|-------------------------------------------------|-------------------------------------------------------------------|----------------------------------------------------------------------------|--------------------------|-----------|-------------|--------------|------------------------------|----------|
| Déclaration<br>mensuelle               | Veuillez saisir les corre<br>Sélectionnez pour cela | ctions pour vos salar<br>les salariés à corrige | iés.<br>r directement du tableau.                                 |                                                                            |                          |           |             |              |                              |          |
| Sélection du mois                      | Déclaration de correct                              | ion                                             |                                                                   |                                                                            |                          |           |             |              |                              |          |
| Déclaration<br>mensuelle               | 0770040000                                          | Test EMAEV                                      |                                                                   | AT                                                                         |                          |           | 12.2019     |              | EUR                          |          |
| Déclaration de «                       | (1) N° d´employeur                                  | Nom                                             |                                                                   | (2) Code o                                                                 | d'Etat                   |           | (3) Mois de | décompte     | (4) Monna                    | aie      |
| correction                             | Vue d'ensemble                                      | éclaration de correct                           | ion Bilan des cotisations                                         | ns / Transmettre les données                                               |                          |           |             |              |                              |          |
| Changer mot de<br>passe de transaction | Données relatives aux<br>50828519                   | ( Salaries                                      |                                                                   | ОК? \$                                                                     | Salarié 🕈                | Date de   | naissance 🗢 | Salaire brut | Indemnité de<br>congés payés | AN-Nr 🗢  |
| Gestion                                | (5) Numéro du                                       | (6) Date de                                     | (7) a quitté l'entreprise                                         |                                                                            | ATestname, ATestVorname  |           |             |              |                              | 50828519 |
| DECONNECTER                            | salarié                                             | naissance                                       | le                                                                | ম হি                                                                       | BTestname, BTestVorname  |           |             |              |                              | 50828520 |
|                                        | (8) Nom                                             |                                                 |                                                                   | <u><u></u><br/><u></u><br/><u></u><br/><u></u><br/><u></u><br/><u></u></u> | CTestname, CTestVorname  | ,         |             |              |                              | 50828521 |
| Aide                                   | ATestVorname                                        |                                                 |                                                                   |                                                                            | DTestname, DTestVorname  |           |             |              |                              | 50828522 |
| Condition                              | (9) Prénom(s)                                       |                                                 |                                                                   |                                                                            | ETestname_ETestVorname   |           |             |              |                              | 50828523 |
| Indications sur la                     | Commela de commente                                 | -1                                              |                                                                   |                                                                            | ETestname, ETest\/orname |           |             |              |                              | 50828524 |
| protection des<br>données              | Exemple de comment                                  | aires                                           |                                                                   |                                                                            | GTestname, GestVorname   |           |             |              |                              | 50828525 |
| Manuel d'utilisation                   | commentaire                                         |                                                 |                                                                   |                                                                            | UTestrane, destvorname   |           |             |              |                              | 50828525 |
| en allemand                            |                                                     |                                                 |                                                                   |                                                                            | rrestname, restvorname   |           |             |              |                              | 50020520 |
| FM-AFV 4.0.1                           | Correction Connection                               | le congé en D                                   | écembre 2019                                                      |                                                                            | Trestname, Trestvorname  |           |             |              |                              | 50828527 |
| Build 596                              | de à                                                | to conge on b.                                  | de à                                                              |                                                                            | JTestname, JTestVorname  |           |             |              |                              | 50828528 |
|                                        | (10a)                                               | The                                             | (18) Total des salaires bruts assujettis à la cotisation 0,00 EUR |                                                                            |                          |           |             |              |                              |          |
|                                        | (10) Emploi soum                                    | ises au hent                                    | (19) Cotisatio                                                    | on à paver                                                                 |                          |           | 0.00 EUR    |              |                              |          |
|                                        | de à (10b)                                          | de à                                            | (20) Somme                                                        | des indemnités de conqé                                                    |                          |           | 0,00 EUR    |              |                              |          |
|                                        | (mala                                               | adie non rémunérée)                             |                                                                   |                                                                            | -                        |           |             |              |                              |          |
|                                        | (11)                                                |                                                 |                                                                   |                                                                            |                          |           |             |              |                              |          |
|                                        |                                                     | Jours de conge non p                            | Jayes                                                             |                                                                            |                          |           |             |              |                              |          |
|                                        | (10) autres (12) a                                  | autres                                          | (13) autres                                                       |                                                                            | S'il yous plaît          | veuille   | 7 resne     | cter         |                              |          |
|                                        | jours                                               | s sans salaire                                  |                                                                   |                                                                            |                          | dofin     | i nor lo    |              |                              |          |
|                                        | (13) jours de congé (                               | (14) Indemnité (1                               | 15) Salaire brut assuietti                                        |                                                                            | les Delais               |           | i pai ia    |              |                              |          |
|                                        | octroyés payés o                                    | de congé octroyée à                             | la cotisation y compris                                           |                                                                            | convention c             | collecti  | ve pour     | ia           |                              |          |
|                                        |                                                     | 1                                               | indemnité de congé de (14)                                        |                                                                            | déclaratio               | on corr   | ection.     |              |                              |          |
|                                        | Afficher/Masquer le                                 | tableau sur les salariés                        |                                                                   |                                                                            |                          |           |             |              |                              |          |
|                                        |                                                     |                                                 |                                                                   |                                                                            |                          |           |             |              |                              |          |
|                                        |                                                     |                                                 |                                                                   |                                                                            |                          |           |             |              |                              |          |
|                                        | G                                                   | Salarié:                                        | 1 de 10                                                           | )                                                                          | <b>A</b>                 | 2         | δ           | 4            |                              |          |
|                                        | Retour à Vue d'ense                                 | emble                                           | Vérifier le                                                       | s entrées Co                                                               | ontinuer Déclarer un n   | iouveau s | alarié Ap   | erçu         |                              |          |

**Note:** Vous ne pouvez plus effacer les salaires bruts qui ont déjà été déclarés. Adressez-vous à votre chargé de clientèle.

S'il vous plaît déclarez toujours le salaire brut corrigé en entier – pas seulement la différence de la déclaration originelle.

#### 7. Données de base – déclarer un salarié nouveau

Si un salarié manque dans la vue d'ensemble, cliquez sur "déclarer salarié nouveau" ajoutez-le.

Par un clic sur "Corriger les données de base du salarié" vous pouvez modifier ou parfaire les données de base pour chaque salarié.

**Note:** Vous pouvez déclarer les données de base du salarié seulement en ligne pour les salariés qui font part de la déclaration mensuelle! Utilisez notre formulaire "Données de base du salarié manuel" si vous voulez déclarer données de base supplémentaire. Vous pouvez le trouver sur notre site internet <u>https://www.soka-bau.de/europa/fr/aide-service/formulaires-telechargements/</u>.

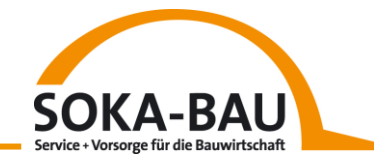

| Service                                                                                                    | +Vorserge Généralités Déclaration mensuelle Boîte aux lettres SO                                                                                                    | KA-BAU                                                                                                    |
|----------------------------------------------------------------------------------------------------|----------------------------------------------------------------------------------------------------|----------------------------------------------------------------------------------------------------|
|                                                                                                    | Sauwirtschaft<br>ER via SSL RZN 0770040000: Test EMAEV                                                                                                    | connecté                                                                                                    |
| Déclaration<br>mensuelle                                                                                                    | Veuillez saisir les données de base pour le nouveau salarié.<br>Pour transmettre les données, veuillez entrer le mot de passe de transaction et a<br>Vous pouvez ensuite continuer avec l'entrée des valeurs du mois.                                                                                                    | ppuyer sur «transmettre les données»                                                                                                    |
| Sélection du mois<br>Déclaration<br>mensuelle<br>Déclaration de «<br>correction<br>Chancer mot de<br>passe de transaction<br>Gestion<br>DECONNECTER<br>Aide<br>Condition<br>d'utilisation<br>Indication sur la<br>protection sur la<br>données<br>Manuel d'utilisation | Déclaration de correction<br>10770040000<br>Test EMAEV<br>(1) N° d'employeur<br>Vue d'ensemble<br>3) Numéro de salarié<br>(3) Numéro de salarié<br>(4) Nom<br>(4) Nom<br>(5) Prénom(s)<br>Adresse dans le pays de détachem<br>(7) Rue, (8) N° de rue<br>(10) Code p<br>Service compétent pour la perception des<br>(10) Code p | tode d'Etat (3) Mois de décompte (4) Monnaie<br>s données                                                                                   |
| <u>en allemand</u><br>EM-AEV 4.0.1<br>Build 596                                                                                                    | (12) Nom du service de la perception (13) Rue, (14) N° de rue (15) Code d'Etat (18) Numéro de sécurité sociale Service compétent pour la perception des impôts sur le salaire (centre des impôt (19) Nom du centre des impôts (20) Rue, (21) N° de rue (22) Code d'Etat                                                        | <b>Conseil:</b> Avez-vous déjà notre<br>numéro de salarié? Si vous entrez<br>ceci, certains champs de saisie<br>sont déjà remplis.          |
|                                                                                                    | (25) Numéro d'identification fiscale Durée de détachement  (26) Durée de détachement du  probablement ;  (27) Activité selon la liste des activités  (28) Description de l'activité Congé dans le pays de détachement avant le détachement  (29) Le salarié est employé depuis  (31) Jours de congés payés déià octroyés       | (30) Droit à congé payé par an (en jours ouvrables)<br>dans le pays de détachement<br>(32) Indemnité de congé octroyée avant le détachement |

S'il vous plaît complétez tous les champs obligatoires marqués en rouge. S'il vous plaît saisissez seulement lettres latines. Le système ne peut pas traiter les caractères spéciaux étranges.

Quand vous avez tout rempli, vous pouvez nous envoyer les données. Cliquez sur "Continuer avec mot de passe de transaction. Un champ s'ouvre au bord de l'écran en bas dans lequel vous pouvez saisir votre mot de passe. Puis cliquez sur le champ "Transmettre les données de base".

Ensuite vous revenez alors automatiquement dans le masque "Déclaration mensuelle" et vous pouvez entrer les données pour le salarié additionnel.

#### 8. Déclaration mensuelle – Envoyer

Lorsque vous avez saisi toutes les données de la déclaration mensuelle, cliquez sur "Transmettres les données". Si toutes les données sont saisies correctement, vous pouvez saisir votre mot de passe de transaction. Sinon le champ est grisé. Si tout est en ordre, cliquez sur "Transmettre les données".

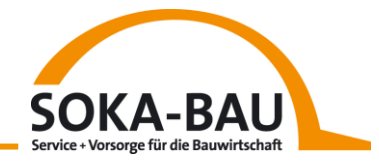

| Déclaration mensuel                                                                                                    | le                                                                                                    |                                                        |           |                |         |             |
|----------------------------------------------------------------------------------------------------|----------------------------------------------------------------------------------------------------|--------------------------------------------------------|-----------|----------------|---------|-------------|
| 0770040000                                                                                                    | Test EMAEV                                                                                                    | AT                                                     |           | 1.2020         |         | EUR         |
| (1) N° d'employeur                                                                                                    | Nom                                                                                                    | (2) Co                                                 | de d'Etat | (3) Mois de dé | écompte | (4) Monnaie |
| Vue d'ensemble                                                                                                    | Bilan des cotisations / Transmet                                                                                                    | tre les données                                        |           |                |         |             |
| (18) Total des salair                                                                                                    | es bruts assujettis à la cotisation                                                                                                    | 22000,00 EUR                                           |           |                |         |             |
| * 15,4% Taux de d                                                                                                    | cotisation                                                                                                    |                                                        | -         |                |         |             |
| (19) Cotisation à pa                                                                                                    | yer                                                                                                    | 3388,00 EUR                                            |           |                |         |             |
| (20) Somme des ind                                                                                                    | lemnités de congé                                                                                                    | 0,00 EUR                                               |           |                |         |             |
| Avec la transmiss<br>et l'entrée du mo<br>l'exactitude de la<br>Je garantie d'aut<br>indemnités de co<br>comges indiqués<br>Mot de passe de tra | tion de la déclaration mensuell<br>of de passe de transaction, je c<br>o déclaration mensuelle.<br>re part, que l'employeur a ver<br>ngés indiquées et octroyé les je<br>posaction | e à SOKA-BAU<br>onfirme l'intégra<br>sé les<br>ours de | lité et   |                |         |             |
| Retour à Vue d´en                                                                                                    | semble Transmettre les don                                                                                                    | nées Aperçu                                            |           |                |         |             |
|                                                                                                    |                                                                                                    |                                                        |           |                |         |             |

Remarque Vos saisies ont été enregistrées.

#### 9. Quelques notes de plus

Vous pouvez voir tous les déclarations mensuelles et les formulaires de données de base du salarié que vous nous avez envoyés au cours des 90 derniers jours dans l'onglet "boîte aux lettres". Vous pouvez télécharcher ou imprimer ce document au format PDF aussi souvent que vous le souhaitez.

Veuillez prendre note que nous ne vous émettrons pas un facture séparé. À la fin de la déclaration mensuelle complétée, il y a le montant à payer.

Nous importons les changements du jour au lendemain. Ils sont visibles le jour ouvrable (du lundi au vendredi) suivant.

Si vous avez des questions, s'il vous plaît adressez-vous à votre chargé de clientèle.